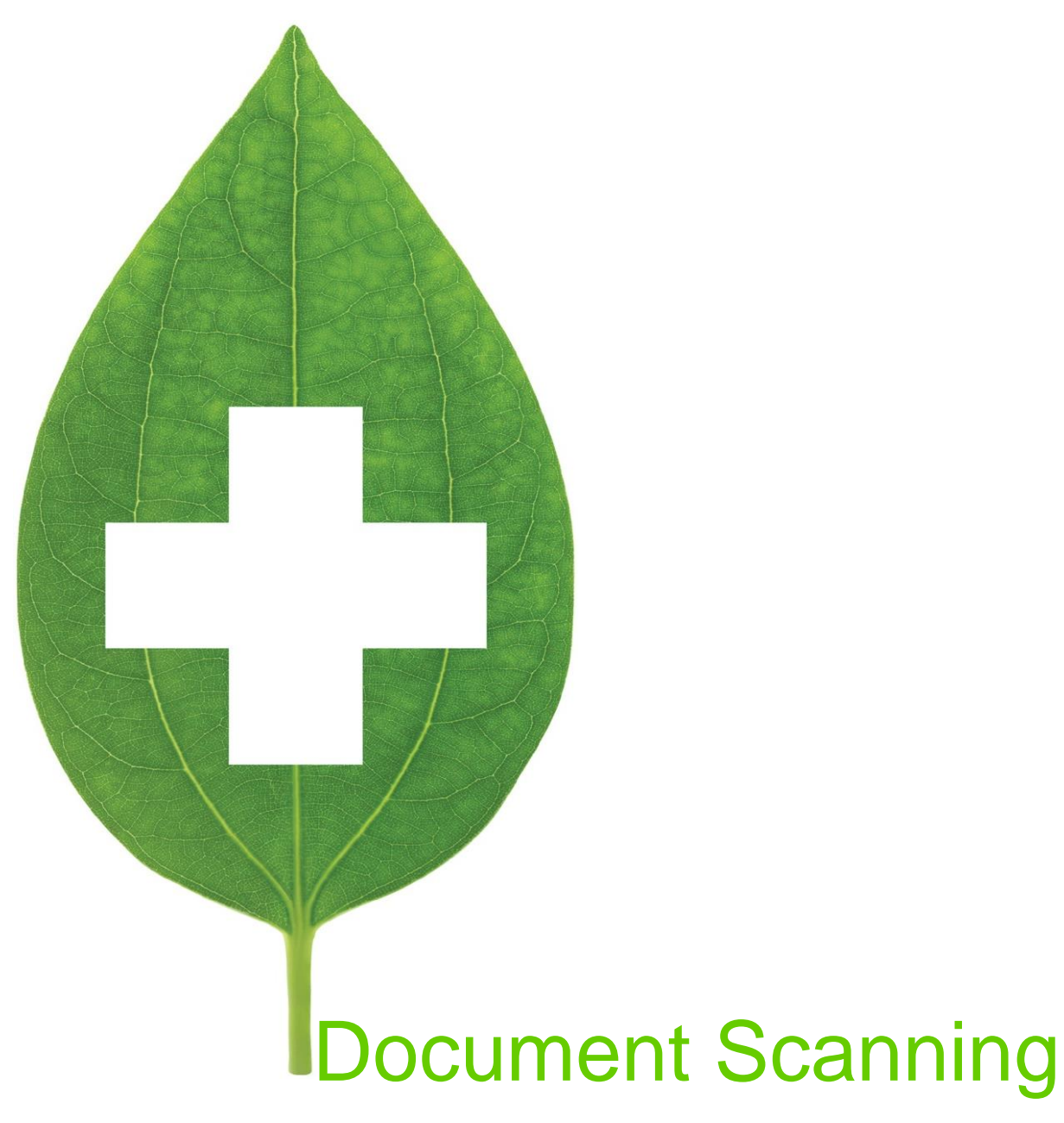

August 2021

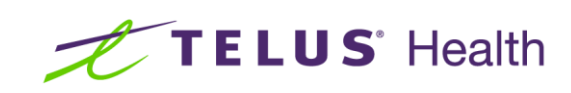

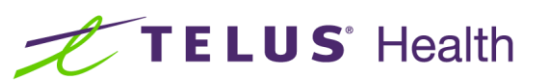

# **Table of Contents**

| Document Scanning and 2D Barcodes            | 2 |
|----------------------------------------------|---|
| Sample 2D Barcodes                           | 2 |
| 2D barcode on a hardcopy:                    | 2 |
| Scanning Hardcopies                          | 4 |
| Reconciling Unprocessed Images               | 8 |
| Viewing Hardcopy / Rx Image from F12 Screen1 | 4 |
| Scanning MedsCheck Reports                   | 1 |
| Reconciling Unprocessed Images               | 5 |
| Viewing Scanned Images Linked to a Patient1  | 1 |

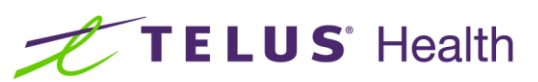

# **Document Scanning and 2D Barcodes**

This document outlines the process for scanning documents such as hard copies, medication reviews, and other documents that pertain to the patient record. Many documents in Kroll version 10 include 2D barcodes that, when scanned, inform the system of which patient or prescription the document pertains to.

#### Sample 2D Barcodes

The following section includes sample hardcopies with scannable 2D barcodes. The 2D barcodes on hardcopies appear in the top right corner and the 2D barcodes on MedsCheck Annual reviews in the bottom right corner.

#### 2D barcode on a hardcopy:

| Rx:1154109<br>Kroll, Test<br>220 Duncan Mill Road<br>Suite 201                 | Wed 30-Jan-2013 9:01<br>(416)383-1010                       |
|--------------------------------------------------------------------------------|-------------------------------------------------------------|
| Toronto, ON D                                                                  | OOB: 01-Jan-1959(54 years)                                  |
| 30 TAB Simvastatin<br>Brand Apo-Simvastati<br>DIN: 02247014                    | 40mg<br>in 40mg Mfr: APX<br>87.51/100 On Hand: 100 Days: 30 |
| Dr. Jones, Barnaby<br>55 Dundast Street<br>Toronto, ON<br>Phone: (416)333-5555 | Doc#99:99999<br>NEW RX<br>MODIFY REPRINT                    |
| TAKE 1 TABLET ON                                                               | ICE DAILY                                                   |
| Orig Rx:1154109<br>Prev:<br>CostS0.45 Mkupt                                    | Auth:30 Rem:0<br>Ago: First:<br>0.00 Fee:10.99 Total: 41.44 |

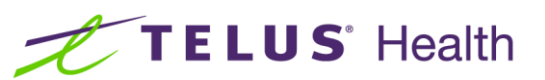

2D barcode on a MedsCheck Annual review (note that barcodes are included on all pages):

|                                                                                                    |                                                                                                    | Page 1 of 3                                                                                         |
|----------------------------------------------------------------------------------------------------|----------------------------------------------------------------------------------------------------|----------------------------------------------------------------------------------------------------|
|                                                                                                    |                                                                                                    | Prepared on: 03-May-2013                                                                            |
| Kroll Computer Systems Pharmacy                                                                                                    |                                                                                                    |                                                                                                    |
| 220 Duncan Mill Rd, Toronto ON M3B 335                                                                                                    |                                                                                                    | Prepared by: John Smith                                                                             |
| Phone: (416) 383-1010 Fax: (416) 383-0001                                                                                                    |                                                                                                    | -Spreize                                                                                            |
| MedsCheck /                                                                                                    | Annual review                                                                                                    | Nes No                                                                                              |
| PATIENT INFORMATION                                                                                                    |                                                                                                    | /                                                                                                   |
| Name Test, Dude                                                                                                    | Gender Male                                                                                                    | Date of Birth<br>19-Jan-1967                                                                        |
| Address 123 Any Lane, Toronto ON                                                                                                    | Phone (416) 555-5555                                                                                                    | OHIP/008<br>1234567890                                                                              |
| Family Physician Name<br>Huxtable, Heathcliffe                                                                                                    | Family Physician Phone Num<br>(416) 222-5555                                                                                             | ber Family Physician Registration Number<br>123456                                                  |
| Allergies<br>Penicillins; Verified                                                                                                    |                                                                                                    |                                                                                                    |
| Hypertension secondary to endocrine disorders, benign or unspeci<br>Vial Lids Medical Devices<br>Child Proof C Snap Cap BP Machine Glucor<br>Alcohol Intake Catfeline Intake<br>NIA Moderate Heavy NIA Moderate                                                             | fied; Confine<br>neter Aero Chamber<br>smok<br>e Heavy ON                                                                                | Me_L<br>☐ Other:<br>99<br>0 □ Past □ Yes, # per day:                                                |
| Currently<br>Currently<br>Kedication                                                                                                    | _                                                                                                    | Comments                                                                                            |
| 60 CAP Apo-Omeprazole 20mg [APX]<br>Dr. Test, Doctor<br>Hos Last Fill Date: 2013-Apr-14<br>TAKE 1 CAPSULE TWICE A DAY                                                                                                    |                                                                                                    |                                                                                                    |
| 60 TAB Ran-Rabeprazole 20mg [RAN]<br>Dr. Test, Doctor<br>No No Last Fill Date: 2013-Apr-14<br>TAKE 1 TABLET TWICE A DAY                                                                                                    |                                                                                                    |                                                                                                    |
| 30 TAB Gd-Amlodipine/Atorvastatin 5/20mg [GEM]<br>Dr. Test, Doctor<br>Last Fill Date: 2013-Apr-14<br>TAKE 1 TABLET DAILY                                                                                                    |                                                                                                    |                                                                                                    |
| 60 CAP Apo-Valproic 250mg [APX]<br>Dr. Test, Doctor<br>No. Last Fill Date: 2013-Apr-14<br>TAKE 1 CAPSULE TWICE A DAY                                                                                                    |                                                                                                    |                                                                                                    |
| Neshing State Priss-Finasteride Sing [PMS]<br>Dr. Test, Doctor<br>Last Fill Date: 2013-Apr-14<br>TAKE 1 TABLET DAILY                                                                                                    |                                                                                                    |                                                                                                    |
| MedsCheck is a voluntary program sponsored by the Ontario govern<br>depends on the accuracy and completeness of the information provided<br>The signed and dated MedsCheck demonstrates that both parties<br>and the process; the completed MedsCheck may be shared with ot | nent. The accuracy of the infor<br>by the patient at the time the N<br>have an understanding of the t<br>her health care professionals w | nation in this document<br>fedsCheck was prepared.<br>AedsCheck program<br>thin the circle of care. |

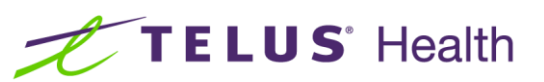

#### **Scanning Hardcopies**

This section outlines the process for scanning a hardcopy. It explains how to process successfully scanned hardcopies as well as how to process hard copies that must be manually reconciled.

 From the Start screen, select File > Configuration > Store > Labels > Barcodes and ensure all 2D Bar Coding items except Receipt is checked.

| ♂ Store Level Configuration Parameters                                                               |                  |                |                                                                                          |                  |      |           | EX     |
|----------------------------------------------------------------------------------------------------|------------------|----------------|------------------------------------------------------------------------------------------|------------------|------|-----------|--------|
| General Patient Drug Doctor Rx<br>1 - General 2 - Vial Label 3 - Hardcopy                            | FDB Adjudication | Labels Reports | Security Interface<br>Bar Codes                                                          | s Order          | X-AR | Y · To Do | Etrl 📄 |
| Bar code configuration Type ID                                                                       | Position Prefix  | Owe            | 2D Bar Coding<br>Vial<br>Hardcopy<br>Receipt<br>Owe Pick L<br>Vacetic Pi<br>Authorizatic | lp<br>ck Up<br>n |      |           |        |
| Add Edit  Print patient id bar code  Print patient quick code  Print linear bar code on left of vial | Remove           | Clear          |                                                                                          |                  |      |           |        |
|                                                                                                    |                  |                |                                                                                          |                  |      |           |        |
|                                                                                                    |                  |                |                                                                                          |                  |      |           |        |
| Search                                                                                               | 🗸 ок             |                | 🗙 Cancel                                                                                 |                  |      |           |        |

2. Fill Rxs throughout the day, saving the hardcopies and ensuring each have been signed by a pharmacist.

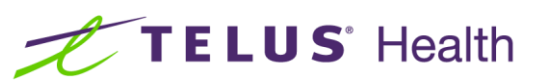

 When you are ready to begin scanning the hardcopies, select Utilities > Printed Document Scan/Import.

| T-Start Screen        |                                 |       |         |            |       |             |         |               |                    |
|-----------------------|---------------------------------|-------|---------|------------|-------|-------------|---------|---------------|--------------------|
| File Edit Reports     | Utilities NH Cards Session Help |       |         |            |       |             |         |               |                    |
| F3 - Patient          | Drug Ordering                   | •     | rkflow  | F11 - Drop | o-off | F12 - New F | Rx A    | Alt-X - Start |                    |
|                       | Outbound Communications         | •     | $\top$  |            |       |             | _       |               |                    |
| Last Dy Numbers       | Merge                           | •     |         |            |       |             |         | <b>_   </b>   |                    |
| Last RX Numbers       | Unmerge                         | •     |         | <b>a</b>   |       |             |         |               | ╡ੑੑੑੑੑੑੑੑੑੑੑੑੑੑੑੑੑ |
| Regu <u>i</u> ar 1000 | Adjust Current Wait Time        | +     |         |            |       |             |         | ין פ          |                    |
| Narcotic 9000         | Check Interactions              |       | F       | ollowups   |       | Notes       | Inbound | Docs Out      | bound Fax Mail     |
| ht diffe D            | Quick Price                     | Alt+= |         |            |       |             |         |               |                    |
|                       | View Batches                    |       |         |            |       |             |         |               |                    |
| <u>R</u> eprint R     | Delivery Orders                 | +     | 0-1 hrs | 1-4 hrs    | 4+ hr | s Tomorrow  | Trouble | Total         | RX Counts          |
| Cancel R              | View Mail/Messages              |       |         |            |       |             |         |               | Repeat Rxs 0       |
|                       | View Packager Batches           |       | 0       | 0          | 0     | 0           | 0       | 5             | Total Rxs 2        |
| Modify Specifi        | View Pending Network Queue      |       | 0       | 0          | 0     | 0           | 0       | 3             |                    |
| Reprint Specifi       | Labels                          | +     |         |            |       |             |         |               | Details            |
|                       | Script Reentry Mode             |       |         |            |       |             |         |               |                    |
| Counsel R             | Credit Card Password Manager    |       |         |            |       |             |         |               |                    |
|                       | Database Maintenance            | +     |         |            |       |             |         |               |                    |
|                       | Drug                            | +     |         |            |       |             |         |               |                    |
|                       | Patient/Rx Import               |       |         |            |       |             |         |               |                    |
|                       | Printed Document Scan/Import    |       |         |            |       |             |         |               |                    |
|                       |                                 |       |         |            |       |             |         |               |                    |

4. The Import Scanned Documents window will appear.

**NOTE**: You can scan multiple hardcopies at once if you have the Fujitsu fi-6130 scanner. All other scanners will only allow you to scan 1 page at a time.

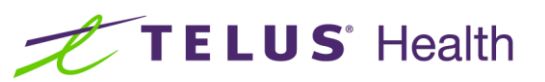

5. Place the hardcopies face down on the scanner hopper. Check **Scan both sides of paper** box if you are scanning any hard copies with information on both sides (only if your scanner supports dual side scanning). Click **Start Scanning**.

| Import Scanned Documents                                                                   | C X                                                      |
|--------------------------------------------------------------------------------------------|----------------------------------------------------------|
| Scanner<br>Scanner <b>FUJITSU fi-6130dj</b><br>Mode <b>Colour</b><br>Resolution <b>100</b> | <b><u>Start Scanning</u></b><br>Scan both sides of paper |
| Document Processing<br>To Process <b>0</b><br>To Reconcile <b>0</b>                        | Process and Reconcile                                    |
| View Scan <u>H</u> istory                                                                  | X Close                                                  |

6. When scanning is complete, the number that appears next to **To Process** indicates the number of Rxs that were scanned successfully. The number that appears next to **To Reconcile** indicates the number of Rxs that were not scanned successfully, and will need to be manually reconciled.

| Import Scanned Documents                                          | C X                        |
|-------------------------------------------------------------------|----------------------------|
| Scanner<br>Scanner <b>FUJITSU fi-6130dj</b><br>Mode <b>Colour</b> | Start Scanning             |
| Resolution 100                                                    | Scan both sides of paper 🛄 |
| Document Processing                                               |                            |
| To Process 1                                                      | Process and Reconcile      |
| To Reconcile 2                                                    |                            |
| View Scan <u>H</u> istory                                         | X Close                    |

7. Click **Process** and **Reconcile**.

| Scanner<br>Scanner     | FUJITSU fi-6130dj | Start Scanning             |
|------------------------|-------------------|----------------------------|
| Mode                   | Colour            |                            |
| Resolution             | 100               | Scan both sides of paper 🔲 |
| Document<br>To Process | Processing<br>1   | Process and Reconcile      |
| To Reconci             | le 2              |                            |
|                        | View Scan History |                            |

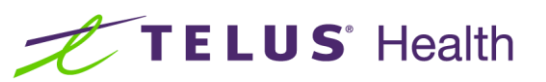

8. The **Document Scan Reconciliation** window will open. Items in the **To Process** list appear in the **Documents to be created** section, and items in the **To Reconcile** list appear in the **Unprocessed Images** section.

| V Document Scan Reconciliation                                                                                                    |                                            |
|----------------------------------------------------------------------------------------------------|--------------------------------------------|
| Documents to be created (1)                                                                                                    |                                            |
| Scanned on Status Filed By Type Title Patient                                                                                                    | Rx Num Pages Message                       |
| 18/12/2013 14:18:38 Ready To File Script Image Hardcopy                                                                                                    | 1006600 1                                  |
|                                                                                                    | Process<br>Pending<br>Documents            |
| 🔚 爹 🗷   Zoom 158.4 % 🔍 🍳 📔 🛅 💭 🏠 🏭 📑   蒙                                                                                                    | Unprocessed Images (2) Current Document    |
| Rx:1006600<br>Test, Kroll         Thu 19-Sep-2013 13:18<br>DC           123 First Avenue         (416) 555-1234<br>Sex: Male           Mississauga, ON<br>ODB: 1236549513         DOB: 21-Feb-1950(63 years)<br>ESI: 12-213423 123423452345 | Unprocessed Images (2)     Scanned On Type |
| 100 CAP Auro-Gabapentin 100mg       Mfr: AUR         Gabapentin 100mg       Mfr: AUR         DIN: 02321203       53 00/500 (008)       On Hand: Days: 100                                                                                   | E                                          |
| Dr. Test, Doctor<br>321 Kettle Road<br>Mattawa, ON<br>Phone: (555) 555-5555<br>Doc# 01:32165498<br>UNFILLED<br>No Script Image<br>MODIFY REPRINT<br>INACTIVE                                                                                | Document Type Script Image                 |
| AS DIRECTED<br>Orig Rx:1006600 Auth:100 Rem:100 (1)<br>Prev: Ago: First:<br>Cost:0.00 Mkup:0.00 Fee:0.00 Total: 0.00<br>Pat:0.00<br>T.P.:0.00 - ODB(Not Sent); ESI(Not Sent)[DA]                                                            | Rx Num     Date       Patient              |

9. If all Rxs were scanned successfully and appear in the **Documents to be created** section, click the **Process Pending Documents** button. Click **Cancel** to close the window.

| 😽 Document Scan F   | Reconciliation |          |              |          |         |         |               |   | - 0 <mark>- X -</mark>          |
|---------------------|----------------|----------|--------------|----------|---------|---------|---------------|---|---------------------------------|
| Documents to be a   | created (1)    |          |              |          |         |         |               |   |                                 |
| Scanned on          | Status         | Filed By | Туре         | Title    | Patient | Rx Num  | Pages Message | * |                                 |
| 18/12/2013 14:18:38 | Ready To File  |          | Script Image | Hardcopy |         | 1006600 | 1             |   |                                 |
|                     |                |          |              |          |         |         |               | E | Process<br>Pending<br>Documents |

The scanning process is now complete.

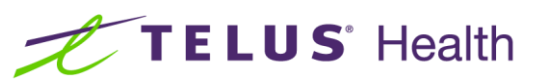

## Reconciling Unprocessed Images

This section outlines the process for reconciling unprocessed images.

1. From the **Document Scan Reconciliation** window, highlight scanned hardcopy in the **Unprocessed Images** list and click **Create New Document**.

| Document Scan Reconciliation                          |                       |                   |                            |           |                     |                                  |
|-------------------------------------------------------|-----------------------|-------------------|----------------------------|-----------|---------------------|----------------------------------|
| ocuments to be created (1)                            |                       |                   |                            |           |                     |                                  |
| canned on Status                                      | Filed By Type         | Title             | Patient                    | Rx Num    | Pages Message       | <u> </u>                         |
| 8/12/2013 14:18:38 Ready To File                      | Scrip                 | t Image Hardcopy  |                            | 1006600   | ) 1                 |                                  |
|                                                       |                       |                   |                            |           |                     | Proc<br>Pend<br>Docum            |
| 🛛 🎯 🛃 🛛 Zoom 158.4 % 🔍                                | • 0 0 0 0             | 1 🖪   😼           |                            | Unpro     | ocessed Images (2)  | Curr <u>e</u> nt Document        |
| -                                                     | e San                 | weekeel weekeelen |                            | Jan Unpro | cessed Images (2)   | )                                |
| RX:1006600                                            | ) Thu                 | 19-Sep-2013 13    | 3:18                       | Scanne    | d On Type           | # Info Message                   |
| Test, Kroll                                           |                       | 1                 | DC HH                      | 14.17.5   | 7 Script Image      | 1 Douldn't find Rx number: 10066 |
| 123 First Avenue                                      |                       | (416) 555-1       | 234                        | 14.10.3   | o scipriniage       | T Deleted (Duplicate)            |
|                                                       |                       | A                 | Sex: Male                  |           |                     |                                  |
| Mississauga ON                                        | D                     | OB: 21-Feb-195    | 0(63 years)                |           |                     |                                  |
| ODB: 1236549513                                       | F                     | SI: 12-213423-123 | 423452345                  |           |                     |                                  |
| Gabapentin 100/<br>DIN: 0232120                       | ng<br>3 53 00/50      | (ODB) On Hand     | Mfr: AUR<br>Days: 100      | III.      |                     |                                  |
| Dr. Test, Doctor                                      | No. B. E.             | Doc# 0            | 1:32165498                 |           |                     |                                  |
| 321 Kettle Road                                       | Ball -                |                   | JNFILLED                   | Cre       | ate New Documen     | ıt                               |
| Taxa Diriya na sa sa sa sa sa sa sa sa sa sa sa sa sa | 2                     | No Sc             | ript Image                 |           |                     | -                                |
| Mattawa, ON                                           |                       | MODIFY            | REPRINT                    | D         | elete This Image    |                                  |
| Phone: (555) 555-                                     | 5555                  |                   | INACTIVE                   | Ade       | this image to the   | current document                 |
| AS DIRECTED                                           |                       |                   | Construction of the second | Aut       | a diis image to die |                                  |
| The printed red                                       |                       |                   |                            | Curr      | ent Document Scri   | pt Image - Hardcopy              |
|                                                       |                       |                   |                            | For       | Rx: 1006600 - T     | est. Kroll                       |
| Orig Rx:1006600                                       | A                     | uth:100 Rei       | n:100 (1)                  |           |                     |                                  |
| Prev:                                                 | Ago:                  | First:            |                            |           |                     |                                  |
| Cost:0.00 MI                                          | kup:0.00 F            | ee:0.00 Tota      | 0.00                       |           |                     |                                  |
| Pat:0.00                                              | and the second second | 100 C             |                            |           |                     |                                  |
| T P :0.00 - ODB/Not                                   | Sent): ESI/N          | of Sent)[DA]      |                            |           | Cancel              | Next                             |

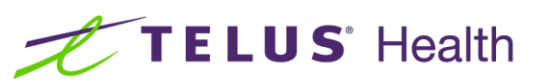

 Select Script Image from the Document Type dropdown menu and Hardcopy from the Image Type dropdown menu. Enter the Rx number in the Rx Number field and click Lookup.

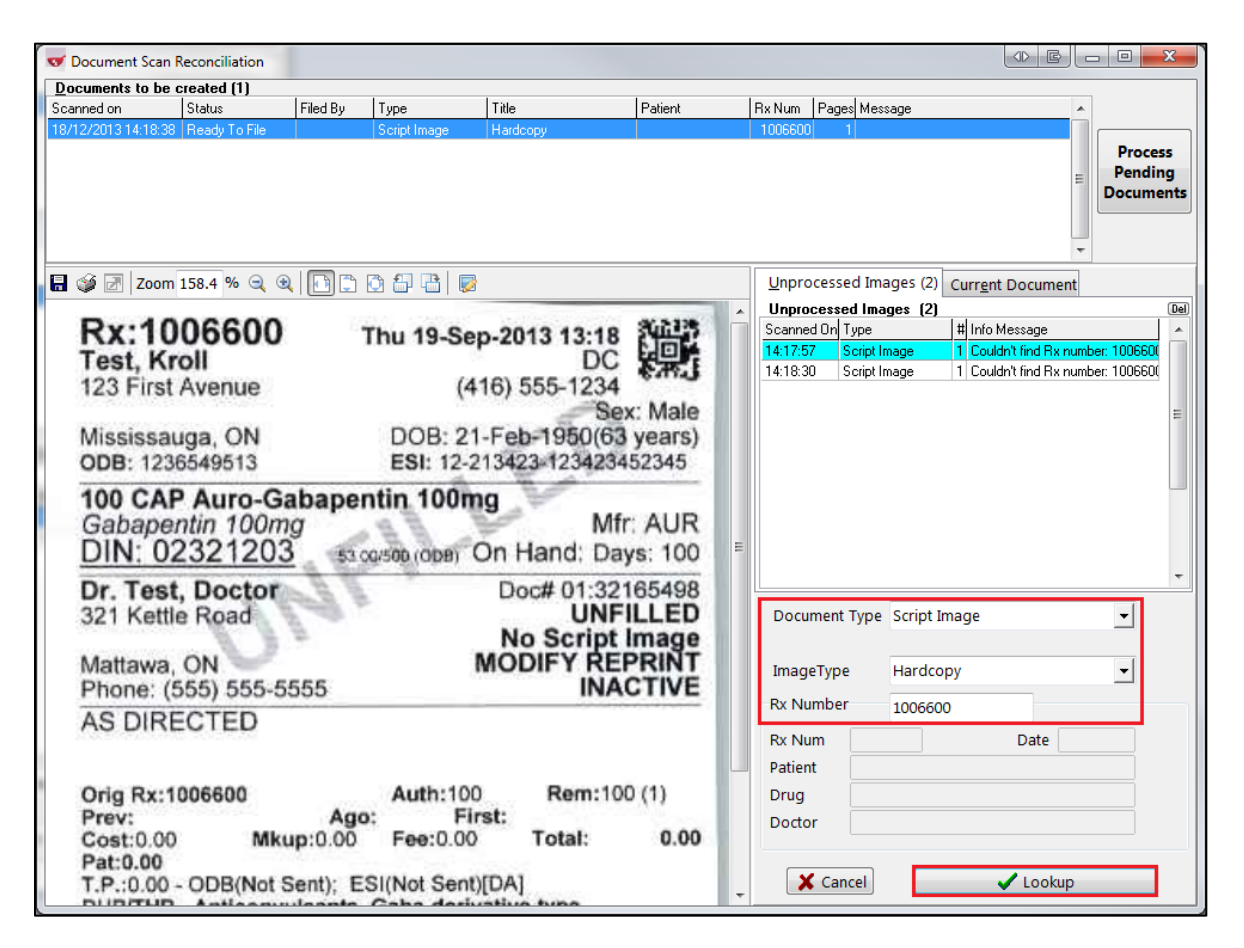

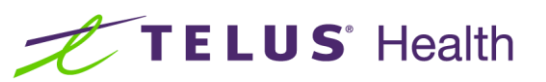

3. The **Rx Num**, **Date**, **Patient**, **Drug**, and **Doctor** fields will auto-populate, and the unprocessed image **Type** will be set to **Script Image**. Highlight the line item and click **Save and Proceed to Next**.

| or Document Scan Reconciliation                                                                                                    |                                                                                                    |
|----------------------------------------------------------------------------------------------------|----------------------------------------------------------------------------------------------------|
| Documents to be created (1)                                                                                                    |                                                                                                    |
| Scanned on Status Filed By Type Title Patient                                                                                                    | Rx Num Pages Message                                                                                                    |
| 18/12/2013 14:18:38 Ready To File Script Image Hardcopy                                                                                                    | 1006600 1                                                                                                    |
|                                                                                                    | E Process<br>Pending<br>Documents                                                                                                    |
| 🔚 👙 🛃   Zoom 158.4 % 🔍 🍭 📳 📮 🖏 📇 📑 📑                                                                                                    | Unprocessed Images (2) Current Document                                                                                                    |
| Rx:1006600<br>Test, Kroll         Thu 19-Sep-2013 13:18<br>DC           123 First Avenue         (416) 555-1234           Mississauga, ON<br>ODB: 1236549513         DOB: 21-Feb-1950(63 years)<br>ESI: 12-213423 123423452345           100 CAP Auro-Gabapentin 100mg<br>Gabapentin 100mg         Mfr: AUR           DINI: 02321203         On Handi Daws 100 | Unprocessed Images (2)<br>Scanned On Type # Info Message<br>14:17:57 Script Image 1 Couldn't find Rx number: 100660(<br>14:18:30 Script Image 1 Couldn't find Rx number: 100660(<br>E |
| Dr. Test, Doctor<br>321 Kettle Road<br>Mattawa, ON<br>Phone: (555) 555-5555<br>AS DIRECTED<br>Doc# 01:32165498<br>UNFILLED<br>No Script Image<br>MODIFY REPRINT<br>INACTIVE                                                                                                    | Document Type Script Image     ImageType Hardcopy     Rx Number 1006600     Rx Num 1006600     Date 18/12/2013     Patient Test, Kroll                                                |
| Orig Rx:1006600         Auth:100         Rem:100 (1)           Prev:         Ago:         First:           Cost:0.00         Mkup:0.00         Fee:0.00         Total:         0.00           Pat:0.00         ODB(Not Sent);         ESI(Not Sent)[DA]         DUBLED         Description                                                                     | Drug Auro-Gabapentin 100mg<br>Doctor Dr. Test, Doctor<br>X Cancel Save and proceed to next                                                                                            |

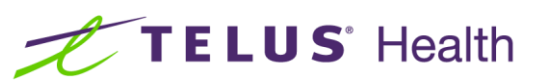

4. The hardcopy will appear in the **Documents to be created** list.

| Documents to be          | created (2)         |            |               |             |                       |   |         | 1945 - MA       |                        |                 | 3.0         |
|--------------------------|---------------------|------------|---------------|-------------|-----------------------|---|---------|-----------------|------------------------|-----------------|-------------|
| canned on                | Status              | Filed By   | Туре          | Title       | Patient               |   | Rx Num  | Pages Message   | i.                     |                 |             |
| 8/12/2013 14:18:38       | Ready To File       |            | Script Image  | Hardcopy    |                       |   | 1006600 | 0 1             |                        |                 |             |
| 8/12/2013 15:32:11       | Ready To File       |            | Script Image  | Hardcopy    |                       |   | 100660  | 0 1             |                        |                 | Process     |
| 🛯 🏈 🛃 🛛 Zoom             | 158.4 % 🤤           | 2 6        | 022           |             |                       |   | Unpro   | ocessed Image   | s (1) Curr <u>e</u> nt | +<br>Document   |             |
| D 40                     | 00000               | e          | ess. internet | NUMBER OF   |                       | * | Unpro   | ocessed Images  | (1)<br>Lula            |                 |             |
| RX:10                    | 06600               | 6 - T      | Thu 19-Se     | p-2013 13:1 | 8 1 1                 |   | Scanne  | ed On Type      | # Into M               | essage          | 100000      |
| Test, Kr                 | oll                 |            |               | D           | CHRI                  |   | 14:17,3 | oz scipi magi   | e Treouiur             | n Crind Pranume | er: 1006604 |
| 123 First                | Avenue              |            | (4            | 16) 555-123 | 4                     |   |         |                 |                        |                 |             |
|                          |                     |            |               | -5          | lex: Male             |   |         |                 |                        |                 |             |
| Mississau                | uga, ON             |            | DOB: 2        | -Feb-1950(  | 3 vears)              |   |         |                 |                        |                 |             |
| ODB: 123                 | 6549513             |            | ESI: 12-3     | 13423-12342 | 3452345               |   |         |                 |                        |                 |             |
| Gabape<br>DIN: 02        | ntin 100r<br>232120 | ng<br>3 53 | 00/500 (ODB)  | On Hand: D  | Afr: AUR<br>Days: 100 | Е |         |                 |                        |                 |             |
| Dr. Test                 | Doctor              | 0 1 1 1    |               | Doc# 01:3   | 2165498               |   |         |                 |                        |                 |             |
| 321 Kettl                | e Road              | 6-9        | P-            | UN          | FILLED                |   | Cr      | eate New Docum  | ent                    |                 |             |
|                          | . Rund              | 5          |               | No Scrip    | t Image               |   |         |                 |                        |                 |             |
| Mattawa.                 | ON                  |            |               | MODIFY R    | EPRINT                |   | D       | elete This Imag | e                      |                 |             |
| Phone: (                 | 555) 555-           | 5555       |               | IN          | ACTIVE                |   | [       |                 |                        |                 |             |
| AS DIDE                  | CTED                |            |               |             |                       |   | Add     | a this image to | the current do         | ocument         |             |
| AS DIRE                  | UTED                |            |               |             |                       |   | Curr    | ent Document    | Script Image           | - Hardconv      |             |
|                          |                     |            |               |             |                       |   | Ecr     | Dw 1006500      | Tort Keell             |                 |             |
| Oria Ry1                 | 008800              |            | Auth:10       | Bem.        | 100 (1)               |   | FOr     | KX: 1000000     | - Test, Kroll          |                 |             |
| Prev:                    | 00000               | An         | o: Fi         | rst:        | 100 (1)               |   |         |                 |                        |                 |             |
| Cost:0 00                | MI                  | up:0.00    | Fee:0.00      | Total:      | 0.00                  |   |         |                 |                        |                 |             |
| Pat:0.00                 |                     |            |               |             |                       |   |         |                 |                        |                 |             |
| T.P.:0.00                | - ODB(Not           | Sent): E   | SI(Not Sent   | (DA)        |                       |   | >       | Cancel          | -                      | Next            |             |
| and a start land a start |                     | ulanate    | Caba daris    | athen tune  |                       |   | -       |                 |                        |                 |             |

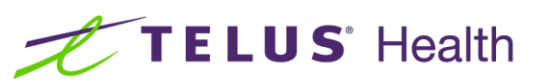

5. If you wish to add the image to a current document, **click Add this image to the current document**. This will result in the current document having 2 pages.

| Documents to be o  | created (2)          |            |              |                 |                     | 1.02   | 11.12 V.4                  |                                 |
|--------------------|----------------------|------------|--------------|-----------------|---------------------|--------|----------------------------|---------------------------------|
| canned on          | Status               | Filed By   | Туре         | Title           | Patient             | Bx Num | Pages Message              |                                 |
| 8/12/2013 14:18:38 | Ready To File        |            | Script Image | Hardcopy        |                     | 100660 | 0 1                        |                                 |
| 8/12/2013 15:32:11 | Ready To File        |            | Script Image | Hardcopy        |                     | 100660 | 0 1                        | Process                         |
| 200m               | 158.4 % 🔍 🖲          |            | 0 8 8 6      |                 |                     | Unpr   | ocessed Images (1) Curri   | ent Document                    |
|                    |                      |            |              |                 |                     | A Unor | cessed Images [1]          |                                 |
| Rx.10              | 06600                |            | Thu 19 Co    | -2013 12-11     | 346125              | Scann  | ed On Type #In             | fo Message                      |
| Toot Ke            |                      |            | 1110 13-36   | D-2013 13.10    |                     | 14:17: | 57 Script Image 1 Co       | ouldn't find Rx number: 1006600 |
| 100 First          | August               |            | 14           | 10) EEE 100     | 6.W.1               |        |                            |                                 |
| 123 First          | Avenue               |            | (4           | 10) 555-1234    | Mala                |        |                            |                                 |
|                    | 0.11                 |            | 000.04       | E L HOROUG      | ex: Male            |        |                            |                                 |
| Mississau          | iga, ON              |            | DOB: 21      | -Feb-1950(6     | d years)            |        |                            |                                 |
| ODB: 1236          | 5549513              |            | ESI: 12-2    | 13423 123423    | 3452345             |        |                            |                                 |
| Gabaper<br>DIN: 02 | ntin 100n<br>2321203 | ng<br>3 53 | 00/500 (ODB) | M<br>On Hand: D | fr: AUR<br>ays: 100 | Е      |                            |                                 |
| Dr. Test           | Doctor               | 1 8 4      |              | Doc# 01:32      | 2165498             |        |                            |                                 |
| 321 Kettle         | Road                 | 100        | P-           | UN              | FILLED              | Cr     | eate New Document          |                                 |
| 1000               | S. H. F.             | 5          |              | No Script       | t Image             |        |                            |                                 |
| Mattawa.           | ON                   |            | 1            | MODIFY RE       | EPRINT              | C      | elete This Image           |                                 |
| Phone: (5          | 55) 555-5            | 5555       |              | IN              | ACTIVE              |        |                            |                                 |
| AS DIDE            | CTED                 |            |              |                 |                     | Ad     | d this image to the curren | it document                     |
| AS DIRE            | UTED                 |            |              |                 |                     | Curr   | ent Document Script Ima    | nge - Hardcony                  |
|                    |                      |            |              |                 |                     | Curr   | en boccanen benpe ina      |                                 |
| Onio Duriti        | 005500               |            | Authoriton   | Barnet          | 00 (1)              | For    | KX: 1006600 - Test, Kr     | 011                             |
| Brown              | 000000               |            | Auth. Tou    | rtem. r         | 00(1)               |        |                            |                                 |
| Cost:0.00          | ML                   | up:0.00    | Eee:0.00     | Total           | 0.00                |        |                            |                                 |
| 0031.0.00          | - MIR                | ap.0.00    | 100.0.00     | Total.          | 0.00                |        |                            |                                 |
| Pat-0.00           |                      |            |              |                 |                     |        |                            |                                 |
| Pat:0.00           | ODB(Not              | Sent): E   | SI(Not Sent) | (DA)            |                     |        | Cancel                     | ✓ Next                          |

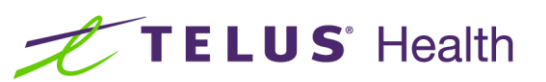

6. Complete the above steps for all other items in the **Unprocessed Images** list. When you are finished, click **Process Pending Documents**. Click **Cancel** to close the window.

| Documents to be o                                          | created (3)                                           |                           |                                 |                                                    |                                                            |   |                          |                             | 10                                       |                       |             |           |
|------------------------------------------------------------|-------------------------------------------------------|---------------------------|---------------------------------|----------------------------------------------------|------------------------------------------------------------|---|--------------------------|-----------------------------|------------------------------------------|-----------------------|-------------|-----------|
| canned on                                                  | Status                                                | Filed By                  | Туре                            | Title                                              | Patient                                                    |   | Rx Num                   | Pages                       | Message                                  |                       |             |           |
| 3/12/2013 14:18:38                                         | Ready To File                                         |                           | Script Image                    | Hardcopy                                           |                                                            |   | 1006600                  | 1                           |                                          |                       |             | <u> </u>  |
| /12/2013 15:32:11                                          | Ready To File                                         |                           | Script Image                    | Hardcopy                                           |                                                            |   | 1006600                  | 0 1                         |                                          |                       |             | Process   |
| /12/2013 15:34:24                                          | Ready To File                                         |                           | Script Image                    | Hardcopy                                           |                                                            |   | 1006600                  | ) 1                         |                                          |                       | -           | Pending   |
| Rx:10<br>Test, Kr<br>123 First                             | 158.4 % Q (<br>06600<br>oll<br>Avenue                 |                           | 다 다 감 등<br>Thu 19-Se<br>(4      | ep-2013 13:1<br>Di<br>\$16) 555-123                |                                                            | * | Unpro<br>Unpro<br>Scanne | ocesse<br>icesse<br>id On T | d Images (0<br><b>I Images (0</b><br>ype | Curr <u>e</u> nt Docu | ument<br>ge | ]         |
| Mississau<br>ODB: 1230<br>100 CAP<br>Gabaper<br>DIN: 02    | uga, ON<br>5549513<br>P Auro-G<br>ntin 100n<br>232120 | abape                     | DOB: 2<br>ESI: 12-<br>ntin 100r | 1-Feb-1950(0<br>213423-12342<br>ng N<br>On Hand: D | tex: Male<br>33 years)<br>3452345<br>Mfr: AUR<br>bays: 100 | ш |                          |                             |                                          |                       |             |           |
| Dr. Test<br>321 Kettle<br>Mattawa,<br>Phone: (5<br>AS DIRE | ON<br>(CTED)                                          | 5555                      |                                 | Doc# 01:3<br>UN<br>No Scrip<br>MODIFY R<br>IN      | 2165498<br>FILLED<br>t Image<br>EPRINT<br>ACTIVE           |   |                          |                             | No Docume                                | nt Type specif        | fied        |           |
| Orig Rx:10<br>Prev:<br>Cost:0.00<br>Pat:0.00<br>T.P.:0.00  | 006600<br>Mk<br>- ODB(Not                             | Ag<br>up:0.00<br>Sent); E | Auth:10<br>Fee:0.00             | 0 Rem:<br>irst:<br>) Total:<br>t)[DA]              | 00 (1)<br>0.00                                             |   |                          | Cano                        | el                                       | ✓ Save and            | procee      | d to next |

The scanning process is now complete.

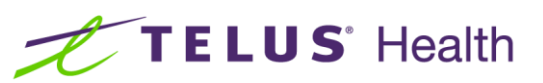

## Viewing Hardcopy / Rx Image from F12 Screen

The scanned Hardcopy / Rx Image can be viewed from the main F12 screen.

1. From the main **F12 screen**, select **Rx Images** from the right side Rx panel.

| File Ec           | dit Rx Vi   | ew Labels Profil | e Report    | ts Utiliti      | es NH     | Cards S      | ession I    | Help               |                  |                           |               |          |                                |
|-------------------|-------------|------------------|-------------|-----------------|-----------|--------------|-------------|--------------------|------------------|---------------------------|---------------|----------|--------------------------------|
| F3 -              | Patient     | F5 - Drug        | F7          | - Docto         | r         | F9 - Workf   | low ]       | F11 - Drop-o       | ff <b>F12</b>    | - Save Change             | es Alt-X      | - Start  |                                |
| 1534              | 159 Mo      | dify Rx          |             | F               | irst Fill | Last         | Fill Inform | ation              | \$11.42 1        | nit SB                    | Lookup        | X Cancel | ×Rx                            |
|                   |             |                  |             |                 | 2/03/13   |              |             |                    | 311.42 1         |                           |               |          | 🖶 Add Rx Image                 |
| Priority          | 50min       | ▼ F2             | Due         | 3 hrs, 10 n     | nins ago  | Forward      | Rx F2       | 2 Work Order       | 163949           | F2 Delivery               | Pickup        | •        | 🐑 Transfer Rx To Another Store |
| <u>P</u> atient S | earch       |                  |             | <u>D</u> rug Se | arch      |              | Pack        | 1000 F2            | D <u>o</u> c Sea | rch                       | Loc Office    | -        | 🔁 Inactivate Rx                |
| Name              | Test, Scann | ing              | Age:29      | Brand           | Novo-T    | etra         |             | 250mg              | Name             | Dr. Test, Test            |               |          | 🔞 Cancel Rx                    |
| Address           | 458785-25t  | h Street         | Male        | Generic         | Tetracyo  | cline HCI    |             | NOP (No            | Address          | 123 Any Street            |               |          | Call Doctor                    |
| City<br>Phone     | Brampton    | (905) 236-5689   | ON          | Pack            | 1,000 F   |              | oched 1     | Noimago            | City             | Sudbury<br>(705) 222-4444 | Pro           | V ON     | Counsel Patient on Pickun      |
| Plan              |             | lient ID         |             | DIN             | 0002105   | 59 Min Of    | v 0         | No mage            | Lic#             | 654321 Δlt.               | lic#          |          | Yes                            |
|                   |             |                  |             |                 |           | `            |             |                    |                  |                           |               |          | View                           |
|                   |             |                  |             |                 |           |              |             |                    |                  |                           |               |          | 🕞 KX Images (2)                |
| Allergies         |             |                  |             | <u>S</u> ig *40 | 2         |              |             |                    | Init             | SB SB                     | Auth Qty      | 40 1     | U Clinical Interactions        |
|                   |             |                  |             | TAKE 1          | CAPSU     | LE 4 TIMES A | DAY         |                    | Disp <u>Q</u> ty | 40 Refills(+              | ) Rem Qty     | 0        | Carlor Refill Information      |
|                   |             |                  |             |                 |           |              |             |                    | Days             | 10                        | G.P. %        | 93.35    | 👌 Patient Plan Information     |
| Conditio          | ns          |                  |             |                 |           |              |             |                    | Prod Sel         | None 🚽                    | Acq Cost      | \$0.76   | E Generic Equivalents          |
| Anaphy            | lactic shoc | k due to peanuts |             |                 |           |              |             |                    | 0/W              | Written 🖃                 | Cost          | \$0.70   | 🗑 Rx as it was Filled          |
|                   |             |                  |             | Route o         | f Admin   |              |             | Ŧ                  | <u>L</u> abels   | 1 F2                      | Fee           | \$10.49  | E Patient Encounters           |
|                   |             |                  |             | Dosage          | Form      | Capsule (H   | lard, Soft  | , Etc.) 🚽          |                  |                           | Total         | \$11.42  | 🔁 Unit Dose Info               |
| Plans             | Pricing Da  | tes Comments Inc | dications   | I<br>Images     | Other     | Ctrl 🔿       | Warnin      | gs Counselling     | j Un             | it Dose (Ctrl-U): [       | Disabled      |          | 🗘 Work Order                   |
| Rx Plan           | s           | Plan Pays Ext    | ra Info (F2 | Edits)          |           |              | Messa       | ge                 |                  |                           |               |          | Workflow                       |
| Cash              | ~           | 11.42            |             |                 |           |              | V Rx h      | -<br>nas been adju | dicated.         | You can't chan            | ge certain va | a        | V Send Rx to Trouble           |
|                   |             |                  |             |                 |           |              | V Auto      | o Order is dis     | abled for        | r this drug               |               |          | 🚛 View Workflow Detail         |
|                   |             |                  |             |                 |           |              | 🖰 Deli      | very Label wil     | l be print       | ted                       |               |          | Workflow Push Queues           |
|                   |             |                  |             |                 |           |              | 🖰 Scri      | pt Image avai      | lable            |                           |               |          | ToDo/Data Entry                |
|                   |             |                  |             |                 |           |              |             |                    |                  |                           |               |          | Package Ry                     |
| Next Dis          | p Qty       | Min Interva      | d           | 6               | Ry Com    | ments (0)    |             |                    |                  |                           |               |          | Pharmacist Verification        |
|                   |             |                  |             | U               | Tot Com   | incritis (0) |             |                    |                  |                           |               |          | Incomplete Diskups             |
|                   |             |                  |             |                 |           |              |             |                    |                  |                           |               |          |                                |
|                   |             |                  |             |                 |           | ^            |             |                    |                  |                           |               |          |                                |
|                   |             |                  |             |                 |           | Ψ.           |             |                    |                  |                           |               |          |                                |

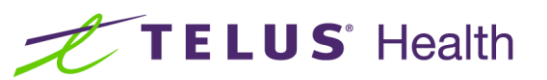

2. The **Rx Images** window appears. Select **Script Image** tab to view scanned image of the original written prescription.

| tx View Labels Profile Reports Utilities Cards Session Help                    |                                         |
|--------------------------------------------------------------------------------|-----------------------------------------|
| nt 🛛 💣 Rx Images                                                               |                                         |
| Modia 🚖 Script Image × Hardcopy 🜵 New                                          |                                         |
| 🔜 🕼 🚱 Zoom 73.1 % 🔍 🔍 🗈 🗋 🔂 🗗 📑                                                | Image                                   |
| re License #123455                                                             | er Rx To An                             |
| Heathcliff Huxtable M.D.                                                       | ate Rx                                  |
| Scott 220 Duncan Mill Rd, Suite 201 2051                                       | Rx                                      |
| Tel: (416)383-1010 Fax: (416)383-0001                                          | ctor                                    |
| e (0PB) 1234327846                                                             | el Patient o                            |
| MS Clie Name: Jim Wilson Are: Aug 7/62                                         |                                         |
| Address: 120 Avenue Rel Date: Feb. 2/12                                        | ges (2)                                 |
| Rx/ Torant                                                                     | I Interaction                           |
| 11 11 Same                                                                     | iformation                              |
| Kellex Overy                                                                   | Plan Inform                             |
| Taid x In I -                                                                  | : Equivalen                             |
| + 10 days                                                                      | was Filled                              |
|                                                                                | Encounter                               |
|                                                                                | bse Info                                |
| J Dates                                                                        | Prder                                   |
|                                                                                | 1                                       |
| wailable Af Marchall                                                           | x to Irouble                            |
| (Signature)                                                                    | forkflow De                             |
| Refil: 0 1 2 3 4 5 6 PRN                                                       | Push Que                                |
| Type Script Image Primary Print Script Image Report                            |                                         |
| Reference # Scanned by SR Scan Date: 06 May 2012 # By on page: By is # on page | - I I I I I I I I I I I I I I I I I I I |
|                                                                                | X                                       |
| X Close                                                                        | mpletion                                |
|                                                                                |                                         |

3. Click **Print Script Image Report** to print the selected Script Image if desired.

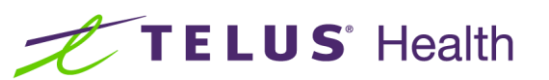

4. Select **Hardcopy** tab to view the scanned hardcopy.

| v Labels Profile Reports Utilities Cards Session Help                                                                                                    |                                                                                                    |
|----------------------------------------------------------------------------------------------------|----------------------------------------------------------------------------------------------------|
| Rx Images                                                                                                    |                                                                                                    |
| 🚖 Script Image 🛛 Hardcopy 🗵 🖶 New                                                                                                    |                                                                                                    |
| 🖬 🥔 🛃 Zoom 56.5 % 🔍 🍳 🗈 🗅 🔯 🚰                                                                                                    | In                                                                                                 |
| Rx:1000026       Mon 06-May-2013 11:41         Test, Scott       SB         220 Duncan Mill Road       (416) 383-1010         Sex: Male       Mon 06-May-2013 11:41         Toronto, ON       DOB: 25-Sep-1965(47 years)         40 TAB Apo-Cephalex 500mg       O/W: Written         Cephalexin 500mg       Mfr: APX         DIN: 00768715       225.00/500 On Hand: 85 Days: 10         Lot: <unk> (40)       Mr: APX         Dr. Test, Test       Doc# 01:123456         5 Any Street       SNAP CAPS         Toronto, ON       Phone: (416) 123-4567         Phone: (416) 123-4567       NEW RX         TAKE 1 TABLET FOUR TIMES A DAY FOR 7 DAYS         Orig Rx:1000026       Auth:40         Prev:       Ago:         Cost:19.80       Mkup:0.00         Fee:10.49       Total:       30.29</unk> | er f<br>atte<br>Ro<br>ct<br>al f<br>I<br>r<br>fa<br>P<br>: E<br>w<br>W<br>E<br>i                   |
| T.P.:0:00-         DUP/THP - Beta-Lactams         DUP/THP - Beta-Lactams         DUP/THP - Beta-Lactams         Course! Date         Patient         Phone         Agent:         No         Had before         Reference #         Scanned by:         Scan Date:         06-May-2013                                                                                                    | Drc<br>7<br>7<br>7<br>7<br>7<br>7<br>7<br>7<br>7<br>7<br>7<br>7<br>7<br>7<br>7<br>7<br>7<br>7<br>7 |
| X Close                                                                                                    | st<br>m                                                                                            |

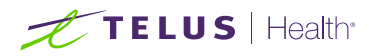

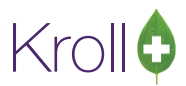

#### Scanning MedsCheck Reports

This section outlines the process for scanning MedsCheck Reports. It explains how to process successfully scanned MedsCheck Reports as well as how to process MedsCheck Reports that must be manually reconciled.

 When all the MedsCheck Reports for the day have been signed and you are ready to begin scanning, select Utilities > Printed Document Scan/Import.

| ✓ 1-Start Screen       | ine.                            |                                                       | a X     |
|------------------------|---------------------------------|-------------------------------------------------------|---------|
| File Edit Reports Util | lities NH Cards Session Help    |                                                       |         |
| F3 - Patient           | Drug Ordering                   | rkflow F11 - Drop-off F12 - New Rx Alt-X - Start      |         |
|                        | Merge                           | ▲   🚈   🛀   ///// ●   I                               |         |
| Last Rx Numbers        | Unmerge                         |                                                       |         |
| Regu <u>l</u> ar 1000  | Adjust Current Wait Time        |                                                       |         |
| <u>N</u> arcotic 9000  | Check Interactions              | Followups Notes Inbound Docs Outbound Fax Ma          | ail     |
| Modify R               | Quick Price                     | Alt+=                                                 |         |
| Reprint R              | View Batches<br>Delivery Orders | Rx Counts                                             |         |
| Cancel By              | View Mail/Messages              | 0-1 nrs 1-4 nrs 4+ nrs Iomorrow Irouble Iotal New Rxs | 0       |
|                        | View Packager Batches           | 0 0 0 0 0 5 Total Rxs                                 | 0       |
| Modify Specific        | View Pending Network Queue      |                                                       | Details |
| Reprint Specifi        | Labels                          |                                                       | Details |
| Counsel R              | Script Reentry Mode             |                                                       |         |
|                        | Credit Card Password Manager    |                                                       |         |
|                        | Database Maintenance            |                                                       |         |
|                        | Patient/Rx Import               |                                                       |         |
|                        | Printed Document Scan/Import    |                                                       |         |
|                        |                                 |                                                       |         |

2. The **Import Scanned Documents** window will appear. Place the MedsCheck Reports face down on the scanner hopper. Check **Scan both sides of paper** box if you are scanning any reports with information on both sides (only if your scanner supports dual side scanning). Click **Start Scanning**.

| Import Scanned Documents                                                                   |                                        |
|--------------------------------------------------------------------------------------------|----------------------------------------|
| Scanner<br>Scanner <b>FUJITSU fi-6130dj</b><br>Mode <b>Colour</b><br>Resolution <b>100</b> | <b><u>Scan both sides of paper</u></b> |
| Document Processing<br>To Process <b>0</b><br>To Reconcile <b>0</b>                        | <u>P</u> rocess and Reconcile          |
| View Scan <u>H</u> istory                                                                  | X Close                                |

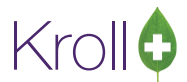

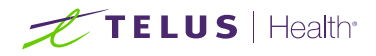

3. When scanning is complete, the number that appears next to **To Process** indicates the number of MedsCheck Reports that were scanned successfully. The number that appears next to **To Reconcile** indicates the number of MedsCheck Reports that were not scanned successfully, and will need to be manually reconciled.

| r<br>Import Scanned Documents                                   | C ×                        |
|-----------------------------------------------------------------|----------------------------|
| Scanner<br>Scanner <b>FUJITSU fi-6130</b><br>Mode <b>Colour</b> | ldj <u>Start Scanning</u>  |
| Resolution 100                                                  | Scan both sides of paper 📃 |
| Document Processing                                             |                            |
| To Process 1                                                    | Process and Reconcile      |
| To Reconcile 2                                                  |                            |
| View Scan <u>H</u>                                              | istory X Close             |

4. Click **Process** and **Reconcile**.

| Import Scanned Documents                                   | C X                                                        |
|------------------------------------------------------------|------------------------------------------------------------|
| Scanner FUJITSU fi-6130dj<br>Mode Colour<br>Resolution 100 | <b><u>Start Scanning</u></b><br>Scan both sides of paper 🕅 |
| Document Processing<br>To Process 1<br>To Reconcile 2      | Process and Reconcile                                      |
| View Scan <u>H</u> istory                                  | X Close                                                    |

The **Document Scan Reconciliation** window will open. Items in the **To Process** list appear in the **Documents to be created** section, and items in the **To Reconcile** list appear in the **Unprocessed Images** section.

## TELUS | Health

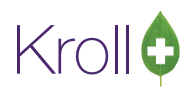

| of Document Scan Reconciliation                                                                                                    |                       |                                           |                   |                               |                                                                                       |                        |
|----------------------------------------------------------------------------------------------------|-----------------------|-------------------------------------------|-------------------|-------------------------------|---------------------------------------------------------------------------------------|------------------------|
| Documents to be created (1)                                                                                                    |                       |                                           |                   |                               |                                                                                       |                        |
| Scanned on Status Filed By                                                                                                    | Туре                  | Title                                     | Patient           | Rx Nur                        | n Pages Message                                                                       | A                      |
| 18/12/2013 14:18:38 Ready To File                                                                                                    | Patient Document      | MedsCheck Annual Revi                     |                   |                               | 1                                                                                     |                        |
|                                                                                                    |                       |                                           |                   |                               |                                                                                       | Process                |
|                                                                                                    |                       |                                           |                   |                               |                                                                                       | E Pending<br>Documents |
| 🔚 爹 🗷   Zoom 158.4 % 🤤 🎕   🛅 💭 🕻                                                                                                    | 6 🗗 🔁 🔯               |                                           |                   | Unp                           | rocessed Images (2) Curr                                                              | ent Document           |
| MedisCheck<br>Have you received a MedisCheck review from another pharmacy is<br>PATIENT INFORMATION                                                                                                    | Annual review         | /                                         | res IIo           | Unp<br>Scan<br>14:17<br>14:18 | incecessed Images (2)<br>ined On Type # In<br>757 Unprocessed 1<br>3:30 Unprocessed 1 | fo Message             |
| Name<br>Test, Scott                                                                                                    | Gendor Male           | Date of Birth<br>25-Sep                   | 1965              |                               |                                                                                       |                        |
| Address<br>220 Duncan Mill Road, Toronto ON, M38 315                                                                                                    | Phone                 | OHIPYODB                                  |                   |                               |                                                                                       | =                      |
| Painty Physician Norm                                                                                                    | Family Physician Phon | e Number Fariny Physician Re              | giatration Number |                               |                                                                                       |                        |
| Model of Precision         Bragic Cap         Brad Calo         Brad Calo | meter Aero Chan       | nber Other:<br>Smoluff<br>Wie Past Yes. # | per day:          | 8                             |                                                                                       | -                      |
| 1aking? Medication 30 CAP Ano-Omeorazole 20mc (AFX)                                                                                                    |                       | Comments                                  |                   | <u> </u>                      |                                                                                       |                        |
| Provide Take L CAPSULE ONCE A DAY                                                                                                    |                       |                                           |                   | Do                            | cument Type Script Image                                                              | <u> </u>               |
| 140 TAB Apo-Cephalex S00mg [APX]<br>Dr. Test, Test<br>No. Last Fill Date: 2013-May-06<br>TAKE 1 TABLET FOUR TIMES A DAY FOR 7 DAYS                                                                                                    |                       |                                           |                   | Ima                           | ageType Hardcopy                                                                      | -                      |
| Yes No TAB Tylenoi With Codeine No.3 300/15/30mg (JAN)<br>Dr. Test, Test<br>Last Fill Date: 2013-Apr-24<br>AS DIRECTED                                                                                                    |                       |                                           |                   | Rx I                          | Number                                                                                | Date                   |
| Yas Ao<br>Yas Ao                                                                                                    |                       |                                           |                   | Pati                          | ent                                                                                   |                        |
| 20 CAP Macrociantin 100mg [PGA]                                                                                                    |                       |                                           |                   | Dru<br>Doo                    | gtor                                                                                  |                        |
| A TAB Novo-Sidenafii SDrog [TEV]<br>Tris)Alo<br>Last Fill Dato: 2013 Apr-22                                                                                                    |                       |                                           |                   |                               | X Cancel                                                                              | ✓ Next                 |

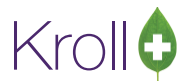

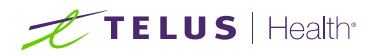

5. If all the MedsCheck Reports were scanned successfully and appear in the **Documents to be created** section, click the **Process Pending Documents** button. Click **Cancel** to close the window.

| cuments to be c                                                    | reated [3]                                             | 0.00               |                         |                              |                     |      |            |              |                   |        |
|--------------------------------------------------------------------|--------------------------------------------------------|--------------------|-------------------------|------------------------------|---------------------|------|------------|--------------|-------------------|--------|
| nned on                                                            | Status                                                 | Filed By           | Туре                    | Title                        | Patient             | BxNu | m Pages    | Message      |                   | A      |
| 2/2013 14:18:38                                                    | Ready To File                                          |                    | Patient Document        | MedsCheck Annual Rev         |                     |      | 1          |              |                   |        |
| 2/2013 15:32:11                                                    | Ready To File                                          |                    | Patient Document        | MedsCheck Annual Rev         | i l                 |      | 1          |              |                   | Proces |
| 2/2013 15:34:24                                                    | Ready To File                                          |                    | Patient Document        | MedsCheck Annual Bev         |                     | -    | 1          |              |                   | Pendir |
| G 🗔 700m                                                           | 150 4 % 🔾                                              | A                  | 3 £1 24   28            |                              |                     | Lie  | processed  | Images (0)   | Current Documen   |        |
| 200m                                                               | 158.4 70 0                                             |                    | 20,001 🔞                |                              |                     | Qu   | processed  | i images (u) | Current Documer   | IC     |
|                                                                    |                                                        |                    |                         |                              |                     | ^ Un | processed  | Images (U)   | later en          |        |
|                                                                    |                                                        | MedsChec           | k Annual review         | 7                            |                     | Sca  | nned On Ty | pe           | # Info Message    |        |
|                                                                    |                                                        |                    |                         | /                            |                     |      |            |              |                   |        |
| ve you received a Me                                               | disCheck review from                                   | n another pharmacy | in the last 12 months ? |                              | Yes No              |      |            |              |                   |        |
|                                                                    |                                                        |                    |                         |                              |                     |      |            |              |                   |        |
| TIENT INFORMAT                                                     | ION                                                    |                    | Gender                  | Date of Birth                |                     |      |            |              |                   |        |
|                                                                    | Test, Scott                                            |                    | Male                    | 25-Se                        | p-1965              |      |            |              |                   |        |
| 220 Duncan M                                                       | III Road, Toronto I                                    | ON M38-335         | Phone                   | OHIPYOGB                     |                     |      |            |              |                   |        |
| unity Physician Narm                                               |                                                        |                    | Pemily Physicae Pho     | no Number Faraiy Physician P | Regularation Number |      |            |              |                   |        |
| ai Lida                                                            | Medica                                                 | al Devices         | _                       |                              |                     |      |            |              |                   |        |
| Child Preo! 9n                                                     | apCap ∐BF                                              | P Machine Glu      | cometer 🗌 Aero Cha      | mber Other:                  |                     |      |            |              |                   |        |
| N/A Moderate                                                       | Heavy                                                  | N/A AMode          | rate 🗌 Heavy            | No Past Yes.                 | Fper day:           | -    |            |              |                   |        |
| TIENT MEDICATH                                                     | N MIRTORY                                              |                    |                         |                              |                     |      |            |              |                   |        |
| monthy                                                             | A HISTORY                                              |                    |                         | an <u>a</u> n sanat araa     |                     |      |            |              |                   |        |
| 30 CAP Anod                                                        | Medication                                             | TARYI              |                         | Comments                     |                     |      |            |              |                   |        |
| Dr. Test, Test<br>Last Fill Date:<br>TAKE L CAPSUL                 | 2013-May-06<br>ONCE A DAY                              | [AFA]              |                         |                              |                     |      |            |              |                   |        |
| 40 TAB Apo-1<br>Dr. Test, Test<br>Last Fill Date:<br>TAKE 1 TABLET | Cephalex 500mg (<br>2013-May-06<br>FOUR TIMES A DAT HO | APX]               |                         |                              |                     |      | Ν          | lo Docume    | nt Type specified |        |
| 50 TAB Tyleno<br>Dr. Test, Test<br>Last Fill Date:<br>AS DIRECTED  | With Codeine No.3<br>2013-Apr-24                       | 300/15/30mg [3A    | N)                      |                              |                     |      |            |              |                   |        |
| AU AU AS ORECTED                                                   | nol 500mg (33C)<br>2013-Apr-24                         |                    |                         |                              |                     |      |            |              |                   |        |
| 20 CAP Mach                                                        | 2013-Apr-22                                            | GA)                |                         |                              |                     |      |            |              |                   |        |
| TAKE I CAPSULE                                                     | STREET A CAST.                                         |                    |                         |                              |                     |      |            |              |                   |        |

The scanning process is now complete.

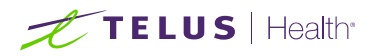

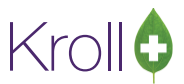

#### **Reconciling Unprocessed Images**

1. From the **Document Scan Reconciliation** window, highlight a MedsCheck Report in the **Unprocessed Images** list and click **Create New Document.** 

| Document Scan Reconciliation                                                                                                    |                        |                      |                                 |             |         |                          |                      | - 0 X                           |
|----------------------------------------------------------------------------------------------------|------------------------|----------------------|---------------------------------|-------------|---------|--------------------------|----------------------|---------------------------------|
| Documents to be created (1)                                                                                                    |                        |                      |                                 |             |         |                          |                      |                                 |
| Scanned on Status Filed                                                                                                    | By Type                | Title                | Patient                         |             | Bx Num  | Pages Message            |                      |                                 |
| 16/05/2013 12:02:50 Beady To File                                                                                                    | Patient Dr             | cument Meds Ch       | eck Test Sr                     | off         |         |                          |                      | 1                               |
|                                                                                                    |                        |                      |                                 |             |         |                          | E                    | Process<br>Pending<br>Documents |
| 🔒 🎯 🛃   Zoom 36.0 % ) 🔍 💽                                                                                                    | 00000                  | 5 😼                  |                                 |             | Unpro   | cessed Images (4)        | Current Document     |                                 |
|                                                                                                    |                        |                      | Same Same                       |             | Unpro   | cessed Images (4)        |                      | (Del)                           |
|                                                                                                    |                        |                      | Page                            | 1 of 4      | Scanne  | d On Type                | # Info Message       | <b>^</b>                        |
|                                                                                                    |                        | P                    | repared on: 06-May-2013         | 231         | 12:02:5 |                          | Error reading bar co | de: Backgrou                    |
|                                                                                                    |                        | Pr                   | epared by: Scott                |             | 12:02:5 | 8 Unprocessed            | Error reading bar co | de: Backgrou                    |
|                                                                                                    |                        | Sł                   | phature                         |             | 12:03:0 | ) Unprocessed            | Error reading bar co | de: Backgrou                    |
|                                                                                                    |                        |                      | - P                             |             | 12:03:0 | 3 Unprocessed            | Error reading bar co | de: Backgrou                    |
| Have you received a MedsCheck review from another PATIENT INFORMATION Name                                                                              | pharmacy in the last 1 | 2 months ?           | Date of Birth                   | 5 <i>Mo</i> |         |                          |                      |                                 |
| Test, Scott                                                                                                    |                        | Male                 | 25-Sep-1965                     |             |         |                          |                      |                                 |
| 220 Duncan Mill Road, Toronto ON M38                                                                                                    | 335 Phone              |                      | OHIP/ODB                        |             |         |                          |                      | *                               |
| Family Physician Name                                                                                                    | Family Pl              | ysician Phone Number | Family Physician Registration N | mber        | Cre     | ate New Document         | tin                  |                                 |
| Vial Lids Medical Devices Child Proof Snap Cap BP Machin Alcohol Intake Caffeine                                                                        | e Glucometer           | Aero Chamber         | Other:                          |             | D       | elete This Image         |                      |                                 |
| N/A Moderate Heavy N/A                                                                                                    | Moderate He            | avy 🛛 No [           | Past Yes, # per day:            |             | Ad      | d this image to the      | current document     |                                 |
| PATIENT MEDICATION HISTORY                                                                                                    |                        |                      |                                 |             | Curre   | nt Document <b>Patie</b> | ent Document - Med   | is Check                        |
| Currently<br>taking? Medication                                                                                                    |                        | Co                   | mments                          |             | For 1   | lest, Scott              |                      |                                 |
| Yes to 30 CAP Apo-Omeprazole 20mg [APX]<br>Dr. Test, Test<br>Last FII Date: 2013-May-06<br>TAKE 1 CAPSULE ONCE A DAY<br>40 TAB Apo-Cephalex 500mg [APX] |                        |                      |                                 |             |         |                          |                      |                                 |
| Yes No Last Fill Date: 2013-May-06<br>TAKE 1 TABLET FOUR TIMES A DAY FOR 7 DAYS                                                                         | 0                      |                      |                                 |             |         | Consel                   | Alast                |                                 |
| 50 TAB Tylenol With Codeine No.3 300/15,<br>Dr. Test. Test                                                                                              | '30mg [JAN]            |                      |                                 | -           |         | Cancer                   | V INEXT              |                                 |

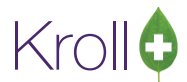

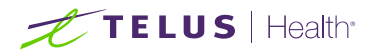

2. Select **Patient Document** from the **Document Type** dropdown menu, search for the **Patient** associated with the MedsCheck Report by clicking the **F3** and click **Lookup**.

| Document Scan Reconciliation                                                                                                    | -                       |                    |                          |         |                 |                             | . 0 X                           |
|----------------------------------------------------------------------------------------------------|-------------------------|--------------------|--------------------------|---------|-----------------|-----------------------------|---------------------------------|
| Documents to be created (1)                                                                                                    |                         |                    |                          |         |                 |                             |                                 |
| Scanned on Status Filed By                                                                                                    | Type T                  | itle               | Patient                  | Rx Num  | Pages Message   | *                           |                                 |
| 06/05/2013 12:02:50 Ready To File                                                                                                 | Patient Document        | feds Check         | Test, Scott              |         | 3               |                             |                                 |
|                                                                                                    |                         |                    |                          |         |                 | H.                          | Process<br>Pending<br>Documents |
| 🔒 🥩 🛃 Zoom 36.0 % 🔍 🍳 📑 📑                                                                                                    | a 🗗 🖪 🔯                 |                    |                          | Unpr    | ocessed Images  | (4) Current Document        |                                 |
| The second second second second second second second second second second second second second second second se                   |                         |                    |                          | Unpre   | ocessed Images  | (4)                         | (Del)                           |
|                                                                                                    |                         |                    | Page 1 of 4              | Scann   | ed On Type      | # Info Message              |                                 |
|                                                                                                    |                         | Prepared on: 0     | 6-May-2013               | 12:02:  | 6 Patient Docur | ment Error reading bar code | e: Backgrou                     |
|                                                                                                    |                         | Prepared by: S     | cott                     | 12:02:  | 58 Unprocessed  | Error reading bar code      | e: Backgrou                     |
|                                                                                                    |                         | Signature          |                          | 12:03:0 | 0 Unprocessed   | Error reading bar code      | e: Backgrou                     |
|                                                                                                    |                         | - F                |                          | 12:03:0 | )3 Unprocessed  | Error reading bar code      | e: Backgrou                     |
| Have you received a MedsCheck review from another pharmacy PATIENT INFORMATION Neme                                               | In the last 12 months ? | /                  | Yes No                   |         |                 |                             |                                 |
| Test, Scott                                                                                                    | Male                    | 2                  | 5-Sep-1965               |         |                 |                             |                                 |
| Address<br>220 Duncan Mill Road, Toronto ON M3B 335                                                                               | Phone                   | OHIPYODB           |                          |         |                 |                             | *                               |
| Family Physician Name                                                                                                    | Family Physician Phone  | Number Family Phys | cian Registration Number | Doc     | ment Type Pati  | ent Document                | -                               |
| Vial Lids Medical Devices                                                                                                    |                         |                    |                          | Doct    | anene type i uu | ene bocument                |                                 |
| Child Proof Snap Cap BP Machine Glue                                                                                              | ometer 🔲 Aero Cham      | ber 🗌 Other:       |                          | Patie   | nt test sc      |                             | E3                              |
| Aconor Intake Catheine Intake                                                                                                    | ate 🗌 Heavy             | No Past            | /es, # per day:          | Nam     | A               | DOB                         |                                 |
| PATIENT MEDICATION HISTORY                                                                                                    |                         |                    |                          | Addr    | ess             |                             |                                 |
| Currently<br>taking? Medication                                                                                                   |                         | Comments           |                          | City,   | Prov            |                             |                                 |
| 30 CAP Apo-Omeprazole 20mg [APX]<br>Dr. Test, Test<br>Last Fill Oder 2013-May-06<br>TaKE 1 CAPSULE ONCE A DAY                     |                         |                    |                          | Rep     | ort Type Nor    | ie                          | <u> </u>                        |
| 40 TAB Apo-Cephalex 500mg [APX]<br>Dr. Test, Test<br>No. Last Fill Date: 2013-May-06<br>TAKE 1 TABLET FOUR TIMES A DAY FOR 7 DAYS |                         |                    |                          | Title   |                 |                             |                                 |
| 50 TAB Tylenol With Codeine No.3 300/15/30mg [JAN<br>Dr. Test. Test                                                               | 1                       |                    |                          |         | Cancel          | V Lookup                    |                                 |

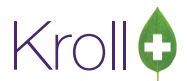

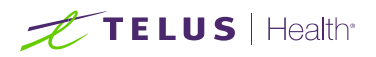

3. The **Patient Name**, **DOB**, **Address**, **City** and **Province** fields will auto-populate, and the unprocessed image **Type** will be set to **Patient Document**. Select **Meds Check** from the **Report Type** dropdown menu and click **Save and proceed to next**.

| 🗹 Document Scan Reconciliation                                                                                                    |                        |                         |                     |           |                          |                       |                                 |
|----------------------------------------------------------------------------------------------------|------------------------|-------------------------|---------------------|-----------|--------------------------|-----------------------|---------------------------------|
| Documents to be created (1)                                                                                                    |                        |                         |                     |           |                          |                       |                                 |
| Scanned on Status Filed By T                                                                                                    | ype T                  | itle                    | Patient             | Bx Num F  | ages Message             |                       | *                               |
| 06/05/2013 12:02:50 Ready To File F                                                                                                   | atient Document        | leds Check              | Test, Scott         |           | 3                        |                       |                                 |
|                                                                                                    |                        |                         |                     |           |                          |                       | Process<br>Pending<br>Documents |
| 🔒 🥩 🛃 Zoom 36.0 % 🤤 🖳 🛅 💭 🔘                                                                                                    | 🗗 🖪 🛛 😼                |                         |                     | Unproc    | essed Images (4)         | Current Document      |                                 |
|                                                                                                    |                        |                         |                     | Unproce   | essed Images (4)         | 17                    | Del                             |
|                                                                                                    |                        |                         | Page 1 of 4         | Scanned   | Dn Type                  | # Info Message        |                                 |
|                                                                                                    |                        | Prepared on: 06-M       | ay-2013             | 12:02:56  | Patient Documen          | t Error reading bar c | ode: Backgrou                   |
|                                                                                                    |                        | Prepared by: Scott      |                     | 12:02:58  | Unprocessed              | Error reading bar c   | ode: Backgrou 🥅                 |
|                                                                                                    |                        | Signature               |                     | 12:03:00  | Unprocessed              | Error reading bar c   | ode: Backgrou                   |
|                                                                                                    |                        | L P                     | i                   | 12:03:03  | Unprocessed              | Error reading bar c   | ode: Backgrou                   |
| Have you received a MedsCheck review from another pharmacy in PATIENT INFORMATION Nome Test, Scott                                    | Gender                 | Date of Birth           | Yes No              | E         |                          |                       |                                 |
| Address<br>220 Duncan Mill Road, Toronto ON, M3B 315                                                                                  | Phone                  | OHIP/ODB                |                     |           |                          |                       | -                               |
| Family Physician Name Vial Lids Medical Devices                                                                                       | Family Physician Phone | Number Family Physician | Registration Number | Docum     | ent Type Patient         | Document              | <u> </u>                        |
| Child Proof Snap Cap BP Machine Gluce                                                                                                 | ometer 🗌 Aero Chaml    | ber 🗌 Other:<br>Smoking |                     | Patient   |                          |                       | F3                              |
| N/A Ly Moderate Heavy N/A W Modera                                                                                                    | te 🛄 Heavy             | No Past Yes,            | # per day:          | Name      | Test Scott               | DOB                   | 25/09/1965                      |
| DATISHT MEDICATION MOTORY                                                                                                    |                        |                         |                     | Andre     | 220 0                    | Mill Baard            |                                 |
| PATIENT MEDICATION HISTORY                                                                                                    | 1                      |                         |                     | Addres    | 220 Duncan               | WIII Koad             |                                 |
| taking? Medication                                                                                                    |                        | Comments                |                     | City, Pro | v Toronto, Ol            | N                     |                                 |
| Yes No CAP Apo-Omeprazole 20mg [APX]<br>Dr. Test, Test<br>Dat Fill Date: 2013-May-06<br>TAKE 1 CAPSULE ONCE A DAY                     |                        |                         |                     | Report    | Type <mark>Meds (</mark> | Check                 | •                               |
| 40 TAB Apo-Cephalex 500mg [APX]<br>Dr. Test, Test<br>Yes No. Last Fill Date: 2013-May-06<br>TaKE 1 TABLET FOUR TIMES A DAY FOR 7 DAYS |                        |                         |                     | Title     | Meds (                   | Check                 |                                 |
| 50 TAB Tylenol With Codeine No.3 300/15/30mg [JAN]<br>Dr. Test. Test                                                                  |                        |                         |                     | -         | Cancel                   | Save and procee       | d to next                       |

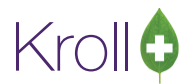

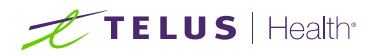

4. The **MedsCheck Report** will appear in the **Documents to be created** list. If you wish to add the image to the current document, click **Add this image to the current document** button.

| ocument Scan Reconci                                                                                        | iliation                                |              |                 |             |            |             |   |          |                 |        |               | B       | - 0          | X          |
|----------------------------------------------------------------------------------------------------|-----------------------------------------|--------------|-----------------|-------------|------------|-------------|---|----------|-----------------|--------|---------------|---------|--------------|------------|
| Documents to be created                                                                                     | 1 (2)                                   |              |                 |             |            |             |   |          |                 |        |               |         |              |            |
| Scanned on Status                                                                                           | Filed                                   | d By T       | уре             | Title       |            | Patient     |   | Bx Num   | Pages Message   |        |               |         |              |            |
| 06/05/2013 12:02:50 Beadu                                                                                   | , To File                               | P            | atient Document | Meds Check  |            | Test Scott  |   |          | 3               |        |               | _       | 1            |            |
| 06/05/2013 12:02:56 Beadu                                                                                   | To File                                 | P            | atient Document | Meds Check  |            | Test Scott  |   |          | 1               |        |               |         | Droce        |            |
| 0070072010 12.02.00 11000                                                                                   |                                         |              | dicht blocament | mods oncox  |            | 1030, 0000  |   |          | · · · ·         |        |               | -       | Danali       |            |
|                                                                                                    |                                         |              |                 |             |            |             |   |          |                 |        |               | III +   | Docum        | ng<br>ents |
| 릚 爹 🛃 Zoom 35.6                                                                                             | % 🔍 🍭 💽                                 | ) 🗘 🗿        | fi 🖪 🔯          |             |            |             |   | Unproc   | essed Images    | (3)    | Current Docu  | ment    |              |            |
|                                                                                                    |                                         |              |                 |             |            |             |   | Unproc   | essed Images    | (3)    |               |         |              | Del        |
| Mode Chack Annual review                                                                                    | for Test Cost                           |              |                 |             |            |             |   | Scanned  | On Type         | . 1    | # Info Messag | e       |              |            |
| incus on ock Annual Teview                                                                                  | ior rest, scott                         |              |                 |             | 2          | Page 2 of 4 |   | 12:02:58 | Unprocessed     | 1      | Error reading | bar co  | de: Backgrou |            |
|                                                                                                    |                                         |              |                 | Prepared or | on: 06-May | 2013        |   | 12:03:00 | Unprocessed     | t t    | Error reading | bar coo | de: Backgrou |            |
|                                                                                                    |                                         |              |                 | Prenared by | W Scott    |             |   | 12:03:03 | Unprocessed     | 1      | Error reading | barco   | de: Backgrou |            |
|                                                                                                    |                                         |              |                 | Signature   | 3/2004     |             |   |          |                 |        |               |         |              | Ξ          |
|                                                                                                    |                                         |              |                 |             | /          |             |   |          |                 |        |               |         |              |            |
| PATIENT MEDICATION HIS                                                                                      | STORY                                   |              |                 | IL-         |            |             |   |          |                 |        |               |         |              |            |
| Currently taking?                                                                                           | Medication                              |              |                 | Comments    |            |             |   |          |                 |        |               |         |              |            |
| 100 TAB Tylenol With<br>Dr. Test, Test<br>Yes No Last Fill Date: 2013-P                                     | Codeine No.3 300/15<br>Apr-16           | 5/30mg [JAN] | I               |             |            |             | = |          |                 |        |               |         |              |            |
| TAKE 1 TO 2 TABLETS E                                                                                       | EVERY 4 TO 6 HOURS AS                   | S NEEDED     |                 |             |            |             |   |          |                 |        |               |         |              |            |
| Yes No<br>Yes No<br>TAB Apo-Amoxi<br>Dr. Test, Test<br>Last Fill Date: 2013-A<br>TAKE 1 CAPSULE 3 TIME      | Clav 500/125mg [/<br>Apr-12<br>ES A DAY | APX]         |                 |             |            |             |   |          |                 |        |               |         |              | -          |
| 40 CAP Apo-Cloxi 5                                                                                          | 00mg [APX]                              |              |                 |             |            |             |   | Creat    | te New Docum    | nent   | 1             |         |              |            |
| Yes No Last Fill Date: 2012 4                                                                               |                                         |              |                 |             |            |             |   | cica     | te New Docum    | nene   | J             |         |              |            |
| TAKE 1 CAPSULE 4 TIME                                                                                       | ES A DAY                                |              |                 |             |            |             |   | De       | lete This Imag  | je     | ]             |         |              |            |
| 30 CAP Apo-Amoxi                                                                                            | 250mg [APX]                             |              |                 |             |            |             |   | Add      | this image to   | the c  | urront docum  | oont    | 1            |            |
| Yes No Last Fill Date: 2013-A                                                                               | pr-08                                   |              |                 |             |            |             |   | Add      | i this image to | the c  | urrent docun  | nent    |              |            |
| TAKE 1 CAPSULE 3 TIME                                                                                       | IS A DAY                                |              |                 |             |            |             |   | Current  | t Document P    | atient | t Document    | - Med   | s Check      |            |
| Yes No Last Fill Date: 2013-A<br>AS DIRECTED                                                                | 7 (21 Day) 7/7/7 [:<br>.pr-02           | JAN]         |                 |             |            |             |   | For Te   | est, Scott      |        |               |         |              |            |
| Yes No<br>Yes No<br>No<br>No<br>No<br>No<br>No<br>No<br>No<br>No<br>No<br>No<br>No<br>No<br>N               | done 0.25mg [APX]<br>pr-02              | 3            |                 |             |            |             |   |          |                 |        |               |         |              |            |
| Tes No<br>Tes No<br>100 CAP Celebrex 1<br>Dr. Test, Test<br>Last Fill Date: 2013-M<br>TAKE 1 CAPSULE ONCE A | .00mg [PFI]<br>lar-26<br>A DAY          |              |                 |             |            |             | Ŧ | ×        | Cancel          |        | 🗸 N           | lext    |              |            |

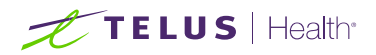

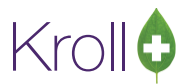

5. The **second image** is added to the current document and the page number totals to two pages.

| 😈 Docur              | ment Scan R                                                      | econciliation                                        |              |                  |                                |             |   |                                |                                             | (1) []                                                                       | - 0 X                        |
|----------------------|------------------------------------------------------------------|------------------------------------------------------|--------------|------------------|--------------------------------|-------------|---|--------------------------------|---------------------------------------------|------------------------------------------------------------------------------|------------------------------|
| Docume               | ents to be o                                                     | reated (2)                                           |              |                  |                                |             |   |                                |                                             |                                                                              |                              |
| Scanned              | on                                                               | Status                                               | Filed By     | Type             | Title                          | Patient     | L | Bx Num                         | Pages Message                               |                                                                              |                              |
| 06/05/20             | 13 12:02:50                                                      | Ready To File                                        |              | Patient Document | Meds Check                     | Test. Scott |   |                                | 3                                           |                                                                              | 1                            |
| 06/05/20             | 13 12:02:56                                                      | Ready To File                                        |              | Patient Document | Meds Check                     | Test, Scott |   |                                | 2                                           |                                                                              | Process                      |
|                      |                                                                  |                                                      |              |                  |                                |             |   |                                |                                             | E                                                                            | Pending<br>Documents         |
| 8 🚳                  | Zoom                                                             | 35.8 % 🔍 🍭                                           | 1 🗗 🗘 🖸      | 3 🗗 🔁 🛛 😰        |                                |             |   | Unpro                          | cessed Images (2)                           | Current Document                                                             |                              |
|                      | _                                                                |                                                      |              |                  |                                |             | _ | Unpro                          | cessed Images (2)                           |                                                                              | (Del)                        |
| Medso                | Check Annual                                                     | review for Test, Sco                                 | ott          |                  | Prepared on: 06                | Page 3 of 4 |   | Scanne<br>12:03:00<br>12:03:03 | d On Type<br>D Unprocessed<br>3 Unprocessed | # Info Message           Error reading bar co           Error reading bar co | de: Backgrou<br>de: Backgrou |
| PATIE                |                                                                  | ION HISTORY                                          |              |                  | Prepared by: Sco<br>Significan | ott         |   |                                |                                             |                                                                              | Е                            |
| Currenti<br>taking?  | У                                                                | Medication                                           |              |                  | Comments                       |             |   |                                |                                             |                                                                              |                              |
| Yes The              | 100 TAB Ap<br>Dr. Test, Test<br>Last Fill Date.<br>TAKE 1 TABLE  | o-Warfarin 10mg [AP<br>2013-Mar-12<br>IN THE MORNING | [אי          |                  | /                              |             | Е |                                |                                             |                                                                              |                              |
| Yes No               | 100 TAB Ap<br>Dr. Test, Test<br>Last Fill Date:<br>TAKE 1 TABLET | 2013-Mar-12                                          | [אי          |                  |                                |             |   |                                |                                             |                                                                              | -                            |
|                      | 100 TAB Ra                                                       | n-Atorvastatin 20mg                                  | [RAN]        |                  |                                |             |   | Crea                           | ate New Document                            |                                                                              |                              |
| Yes No               | Dr. Test, Test<br>Last Fill Date:<br>TAKE 1 TABLET               | 2013-Mar-12<br>DAILY                                 |              |                  |                                |             |   | D                              | elete This Image                            |                                                                              |                              |
| NON-P                | RESCRIPTIO                                                       | N MEDICATIONS / H                                    | ERBALS / SUF | PPLEMENTS        |                                |             |   | Ad                             | d this image to the                         | current document                                                             |                              |
| Currently<br>taking? | /                                                                | Medication                                           |              |                  | Comments                       |             |   | Curre                          | nt Document Patie                           | nt Document - Med                                                            | s Check                      |
| Yes No               |                                                                  | cloritin                                             |              | ~                | errice                         |             |   | For 1                          | lest Scott                                  |                                                                              |                              |
| Yes No               |                                                                  |                                                      |              |                  |                                |             |   | 101 1                          | est, scott                                  |                                                                              |                              |
| Yes No               |                                                                  |                                                      |              |                  |                                |             |   |                                |                                             |                                                                              |                              |
| PRESC                | RIPTIONS FR                                                      | OM OTHER PHARM                                       | ACIES        |                  |                                |             |   |                                |                                             |                                                                              |                              |
| Currently taking?    |                                                                  | Medication                                           |              |                  | Comments                       |             |   |                                |                                             |                                                                              |                              |
| Yes No               |                                                                  | NIA                                                  |              |                  |                                |             |   |                                | Canaal                                      | A high                                                                       |                              |
| Yes No               | 2                                                                | 4                                                    |              |                  |                                |             | - |                                | Cancel                                      | V Next                                                                       |                              |

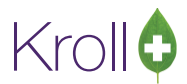

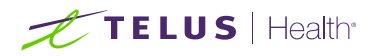

 Complete the above steps for all other items in the Unprocessed Image list. When you are finished, click Process Pending Documents. Click Cancel to close the window.

| ocument Scan Reconciliation |          |          |       |         |                      |                                                      |
|-----------------------------|----------|----------|-------|---------|----------------------|------------------------------------------------------|
| Documents to be created (0) |          |          |       |         |                      |                                                      |
| Scanned on Status           | Filed By | Туре     | Title | Patient | Rx Num Pages Message | *                                                    |
|                             |          |          |       |         |                      |                                                      |
|                             |          |          |       |         |                      | Process<br>Pending<br>Documents                      |
| 🔚 🥩 🗷 🛛 Zoom 71.7 % 🔍 🤅     | à 💽 💭    | 🖸 🗗 🔁  😰 |       |         | Unprocessed Images   | (0) Current Document                                 |
|                             |          |          |       |         | Unprocessed Images   | (0) (0e)                                             |
|                             |          |          |       |         | Scanned On Type      | # Info Message                                       |
|                             |          |          |       |         |                      |                                                      |
|                             |          |          |       |         |                      | U                                                    |
|                             |          |          |       |         | No Di                | ocument Type specified<br>√ Save and proceed to next |

The Scanning process is now complete.

## TELUS | Health

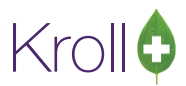

#### Viewing Scanned Images Linked to a Patient

The scanned image document can be viewed from the **Patient Profile**.

1. From the **Patient** Card, select **Documents** from the right side **Patient** panel.

| 😽 1-Patier                                                                         | nt - Doe, Jane                                                                                       |                                                                                                    |                                                                                                   |                                                                                                    |                                                                                                    |                                                                                                    |                                                |                                                                                                    |
|------------------------------------------------------------------------------------|----------------------------------------------------------------------------------------------------|----------------------------------------------------------------------------------------------------|---------------------------------------------------------------------------------------------------|----------------------------------------------------------------------------------------------------|----------------------------------------------------------------------------------------------------|----------------------------------------------------------------------------------------------------|------------------------------------------------|----------------------------------------------------------------------------------------------------|
| <u>F</u> ile <u>E</u> dit                                                          | <u>Patient Profile Reports Utilitie</u>                                                              | es <u>C</u> ards Sess <u>i</u> on <u>H</u> elp                                                                                                    | )                                                                                                 |                                                                                                    |                                                                                                    |                                                                                                    |                                                |                                                                                                    |
| F3 - Pa                                                                            | atient F5 - Drug                                                                                     | 7 - Doctor <b>F9 - W</b>                                                                                                    | orkflow                                                                                           | F10 - Pickup                                                                                             | F11 - Drop                                                                                                    | o-off F12                                                                                                 | - New Rx                                       | Alt-X - Start                                                                                                    |
| Last Name                                                                          | Doe First                                                                                            | Name Jane                                                                                                    | Salutation Ms                                                                                     | s. 🔽                                                                                                    | ОК                                                                                                    | Save                                                                                                    | 🗙 Scan                                         | Patient                                                                                                    |
| Address 1<br>Address 2<br>City<br>Postal<br>Email<br>Quick Code<br>Commen<br>Topic | 100 Any St<br>Toronto Prov ON -<br>Country Canada -<br>jane@email.com Send<br>e<br>ts (0)<br>Comment | Phone Numbers (1)       Description       Phone Numbers (1)       Cell       (555)   Family Doctor                                                                                                    | F2 Ins De<br>e<br>555-5555<br>F2 Clear<br>F2 Ins De                                               | Birthdate 0<br>Age 28<br>Gender F<br>Language E<br>Height 5<br>Weight 1<br>ODB<br>Plans (0)<br>SubPlan C | 1/01/1985<br>8 years<br>emale  ▼<br>6"<br>25<br>ode Group ID C                                                                        | No image<br>Loa                                                                                           | available<br>d Delete<br>(F2)Ing Del<br>Expiry | Profile  All Rxs  Active Rxs  Active Rxs w/Passtimes  Refillable Rxs  Pricing Profile  Not Disp./OTC Rxs  Rxs Filled in Error  Suspended Rxs  Perform FDB Analysis  View           |
| Allergies (                                                                        | 0) (Add Drug) (F2) Ins (Del<br>onditions (0) (F2) Ins (Del<br>) (F2) Ins (Del                        | General     Eamily     Cop       Patient     Active     Image: Copy       Animal     Image: Copy     Image: Copy       Deceased On     Image: Copy     Image: Copy       Prescriptions     Default     Image: Copy       Delivery Type     Default     Image: Copy       Delivery Route     Image: Copy     Image: Copy       Price Group      Nonex       Drug line 1     Default     Default       Double Count     Not Requires     Image: Copy       No Kroll Care     Image: Copy     Image: Copy | pay <u>s</u> Comm <u>u</u> n<br>(Pickup)<br>(Brand ✓ 2 D<br>uired<br>d □ Snap Ca<br>Compliance Ci | ications Oth                                                                                             | er Encounters<br>Consent U<br>Open Closed Unit Dose<br>Type Cycle<br>Price Group<br>Rx Totals<br>Rx Count<br>Dollar value<br>Reset da | s<br>nknown<br>1 Shor<br>0<br><none><br/><none><br/>o <default> (<br/>tete<br/>ID</default></none></none> | Ctrl  Ctrl  (None>)  5  555.72  8              | Alternate Addresses<br>Batches<br>Charting<br>Credit Cards<br>Documents<br>Encounters (1/0)<br>Rx Counseling History<br>History<br>Limited Use Items<br>To Do Items<br>Work Orders |

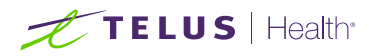

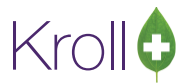

2. The **Patient Document List** window will appear with all the documents associated to the selected patient. Double click the document you want to view.

| Patient Document List   |   |                                               |
|-------------------------|---|-----------------------------------------------|
| *                       | * | X Add New Document ▼ X Close                  |
| Documents (1)           |   | (F2) (Ins) (Del)                              |
| Title                   |   | Init 🛛 Document Type Created 🔻 Retain Until 🔼 |
| MedsCheck Annual Review |   | KRL Manual Import 19/12/2013                  |
|                         |   |                                               |
|                         |   |                                               |
|                         |   |                                               |
|                         |   |                                               |
|                         |   |                                               |
|                         |   | E                                             |
|                         |   |                                               |
| 1                       |   |                                               |
|                         |   |                                               |
|                         |   |                                               |
|                         |   |                                               |
|                         |   |                                               |
|                         |   | <b>•</b>                                      |
| Description             |   | Comments (0)                                  |
|                         |   | Topic Comment                                 |
|                         |   |                                               |
|                         |   | ≡                                             |
|                         |   |                                               |
|                         |   | <b></b>                                       |
|                         |   |                                               |

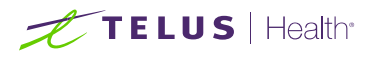

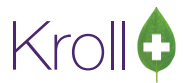

3. The **Edit Patient Document** window will appear. You enter comments in the **Comments** section if you wish. To view the document, select **Actions** > **Open**.

| 🤝 Edit Patien | t Document                                              |            |                                                                                                    |
|---------------|---------------------------------------------------------|------------|----------------------------------------------------------------------------------------------------|
| Title         | MedsCheck Annual Review                                 |            | Ac <u>t</u> ions ▼                                                                                                    |
| Туре          | Manual Import                                           |            |                                                                                                    |
| Description   |                                                         | *          |                                                                                                    |
|               |                                                         | ~          | 10: Planeacheck Medicalia Check qu                                                                                                    |
| 🔲 Retain th   | is document until 120 months after Last Date of Service |            | Internationalism         Development in the international devalue in the international international internatintereeeeeeeeeeeeeeeeeeeeeeeeeeeeeeeeee                                                   |
| Comments      | (0)                                                     | F2 Ins Del | server desires another to hand these and represented the product of the product of the product o |
| Торіс         | Comment                                                 | ^          | Neen Januar Dee                                                                                                    |
|               |                                                         |            |                                                                                                    |
|               |                                                         | =          |                                                                                                    |
|               |                                                         |            |                                                                                                    |
|               |                                                         |            |                                                                                                    |
|               |                                                         | *          | Created by: PM                                                                                                    |
|               | ✓ <u>S</u> ave                                          | 🗙 Can      | cel                                                                                                    |

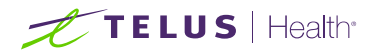

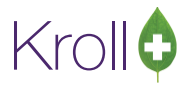

The document will display:

|           |                                                                  |                                        | Page 1                            |
|-----------|------------------------------------------------------------------|----------------------------------------|-----------------------------------|
|           |                                                                  | Pre                                    | pared on: 06-Max-2013             |
|           |                                                                  | Pre                                    | pared by: Scott                   |
|           |                                                                  | Sign                                   | ature                             |
|           |                                                                  |                                        | 1                                 |
|           | MedsCheck                                                        | Annual review                          | /                                 |
|           |                                                                  |                                        | /                                 |
| nave y    | ou received a Medscheck review from another pharmacy in          | the last 12 months ?                   | Yes                               |
| PATIEN    | NT INFORMATION                                                   |                                        |                                   |
| Name      | Test, Scott                                                      | Gender<br>Male                         | Date of Birth<br>25-Sep-1965      |
| Address   | 220 Dungan Hill Board Terrante ON H28 235                        | Phone                                  | OHIP/ODB                          |
| Family F  | Physician Name                                                   | Family Physician Phone Number          | Family Physician Registration Nur |
| LEat 17d  |                                                                  |                                        |                                   |
| Chi       | Id Proof Snap Cap BP Machine Gluco                               | meter Aero Chamber O                   | ther:                             |
| Alcohol   | Intake Caffeine Intake                                           | Smoking                                | 1                                 |
|           | Moderate Heavy N/A Moderat                                       | e 🛄 Heavy 🛛 🖉 No 🗋                     | Past Yes, # per day:              |
| ATIEN     | NT MEDICATION HISTORY                                            |                                        |                                   |
| Currently | Medication                                                       | Con                                    | iments                            |
| 5         | 30 CAP Apo-Omeprazole 20mg [APX]                                 |                                        |                                   |
| Yes No    | Dr. Test, Test<br>Last Fill Date: 2013-May-06                    |                                        |                                   |
|           | TAKE 1 CAPSULE ONCE A DAY                                        |                                        |                                   |
| 6         | 40 TAB Apo-Cephalex 500mg [APX]                                  |                                        |                                   |
| Yes No    | Last Fill Date: 2013-May-06                                      |                                        |                                   |
| Y         | TAKE 1 TABLET FOUR TIMES A DAY FOR 7 DAYS                        |                                        |                                   |
| va Paul   | Dr. Test, Test                                                   |                                        |                                   |
| C         | VLast Fill Date: 2013-Apr-24<br>AS DIRECTED                      |                                        |                                   |
| 0         | 100 CAP Tylenol 500mg [JJC]                                      |                                        |                                   |
| Yes) No   | Dr. Test, Test<br>Last Fill Date: 2013-Apr-24                    |                                        |                                   |
| 1         | AS DIRECTED                                                      |                                        |                                   |
|           | 20 CAP Macrodantin 100mg [PGA]                                   |                                        |                                   |
| Yes No    | Last Fill Date: 2013-Apr-22                                      |                                        |                                   |
|           | TAKE 1 CAPSULE TWICE A DAY.                                      |                                        |                                   |
| 2).       | Dr. Test, Test                                                   |                                        |                                   |
| No        | Last Fill Date: 2013-Apr-22<br>AS DIRECTED                       |                                        |                                   |
|           |                                                                  |                                        |                                   |
|           |                                                                  |                                        |                                   |
| Mé        | connect is a voluntary program sponsored by the Ontario governi  | ment. The accuracy of the information  | in this document                  |
| depe      | nds on the accuracy and completeness of the information provided | d by the patient at the time the MedsC | heck was prepared.                |

4. Click **Save** to save the changes.

5. Click **Cancel** to close the window.